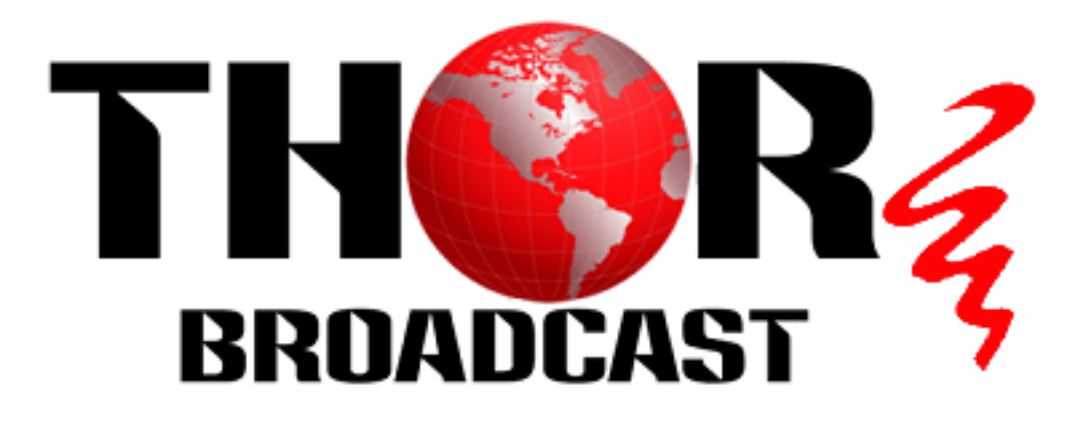

# User Manual

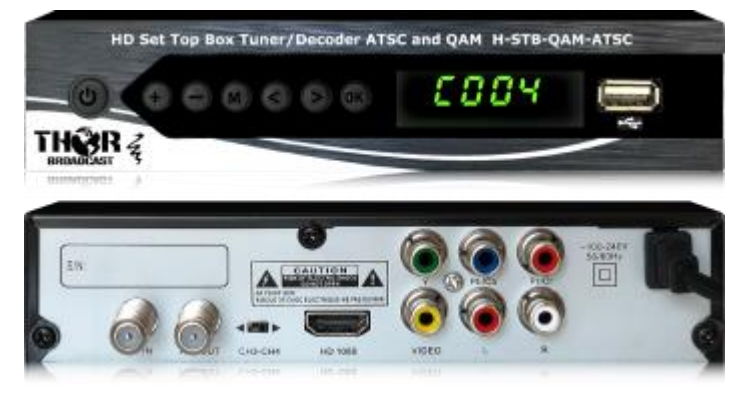

# Digital TV Tuner H-STB-QAM-ATSC

UNIVERSAL DUAL MODULATION STANDARD INTEGRATED RECEIVER DECODER WITH PVR RECORDER

CABLE TV QAM DIGITAL TV CONVERTER SET-TOP BOX & OFF AIR ATSC DIGITAL TV CONVERTER SET-TOP BOX

Copyright 2022

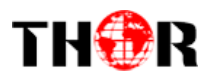

# H-STB-QAM-ATSC

### Table of Contents

| Safety Instructions                          | ; |  |  |  |
|----------------------------------------------|---|--|--|--|
| Precautions                                  | ŀ |  |  |  |
| Features5                                    | ; |  |  |  |
| Application Drawing                          | ) |  |  |  |
| Start                                        | ) |  |  |  |
| Battery installation                         | ) |  |  |  |
| Service life of batteries                    | ) |  |  |  |
| Operation range of remote control            | ) |  |  |  |
| Basic Connections10                          | ) |  |  |  |
| Fast Installation10                          | ) |  |  |  |
| If the Installation Guide does not appear:11 |   |  |  |  |
| Advanced Operation12                         | 2 |  |  |  |
| Menu Operation                               | > |  |  |  |
| 2. Installation13                            | } |  |  |  |
| 3. System Setup14                            | ŀ |  |  |  |
| 4. Tools                                     | , |  |  |  |
| 5. Game                                      | 3 |  |  |  |
| 6. USB18                                     | 3 |  |  |  |
| Appendix                                     | ) |  |  |  |
| Maintenance                                  | ) |  |  |  |
| Terminology                                  |   |  |  |  |
| Specifications                               |   |  |  |  |
| Troubleshooting                              |   |  |  |  |

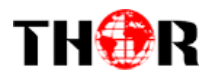

# Contents

#### Safety Instructions

#### Dear Customer,

Thank you for purchasing this QAM/ATSC STB Receiver. Please read this manual carefully before operating your product and pay close attention to the precautions which are mentioned below.

This product only can be operated for power supply is 110~230V, 50Hz.

To avoid fire and electric shock, do not expose this equipment to rain or moisture. To reduce the chance of fire, electric shock, or annoying interference, use only the recommended accessories.

Please allow airflow around the apparatus for sufficient ventilation.

The ventilation should not be impended by covering the openings with items such as newspapers, table-cloths, curtains, etc.

No naked flame sources, such as lighted candles, should be placed on the apparatus.

Batteries shall not be exposed to excessive heat such as sunshine, fire or the like;

The label was silk-printed on the exterior of the bottom of the apparatus.

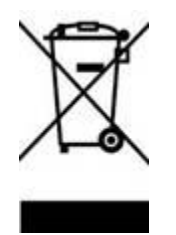

To prevent possible harm to the environment or human health from uncontrolled waste disposal, recycle it responsibly to promote the sustainable reuse of material resources. To return your used device, please use the return and collection systems or contact the retailer where the product was purchased. They can take this product to an environmental safe recycling.

#### This product has been manufactured to conform to the International Safety Standards. Please peruse the following safety precautions before use it.

#### OVERLOADING

Do not overload a wall outlet, extension cord or adapter as this may result in fire or electric shock. **CLEANING** 

Disconnect the product from the wall outlet before cleaning. Do not use any aerosol products to clean the product. Dust the outer surface with a cloth lightly dampened with water (no solvents).

#### CONNECTING TO ANTENNA

Disconnect the product from mains before connecting or disconnecting to antenna. Otherwise, it may damage the product and antenna.

#### CONNECTING TO TV SET

Unplug the power cord when connecting or disconnecting to TV Set. Otherwise, it may damage the product and antenna

#### LOCATION

The STB is designed for indoor use only. Do not install the product where it may expose to bright light or direct sunlight.

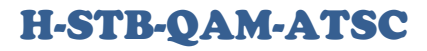

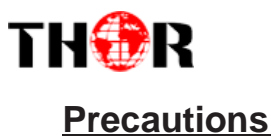

#### **Power Cord Protection**

Make sure to connect and disconnect the power cord without touching the metal plug.

Do not connect or disconnect the AC power with wet hands.

The AC power cord should not be near any heating appliances.

Do not stack any heavy objects on the AC power cord .

Do not repair or reconstruct the AC power cord without authorization.

Cut off the power and disconnect the AC cord immediately if the product has been dropped or damaged. Cut off the power and disconnect the AC cord immediately if you find the product is smoking, burning or noisy.

# Do not insert fingers or other objects into the STB Keep water and magnetic things away from the electronic device

Contact with liquid may cause serious damage, please keep the product away from it. Keep product far away from magnetic things, such as speaker and so on.

#### **Product Placement**

Place the product on a horizontal surface. Do not stack heavy things on it.

Do not place the product beneath the magnifier or other devices that emit heat.

#### Signal Interference

Under certain conditions, the while receiving ATSC- OFF air from an antenna the TV, the TV Set may get signal interference when you are watching a TV program with the ATSC on. This does not mean that the product is not working, it means there is interference from other electronics.

#### **Do not Place in Poor Locations**

Where it may expose to direct sunlight or heat resources such as heat register and stove.

Ambient temperature over 35°C or ambient atmospheric moisture over 90%. Dusty places.

Where it may influence by magnetic field or static electricity.

Where it may subject to physical shock, vibration or damage from being dropped.

#### **Non-use Periods**

Switch the product to standby status or turn off the power when the product will not be used. Unplug the power cord from the AC outlet when the product will be idle for a long period of time.

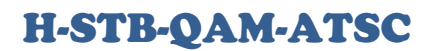

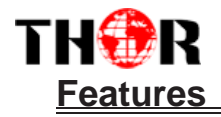

- o Compliant with ATSC Standards MPEG-1/MPEG-2/MPEG-4
- HD/H.264/DivX(free version) AUTO/PAL/NTSC
- o 4:3 & 16:9
- Intelligent Operation Menu (OSD) Electronic Program Guide (EPG)
- Multi-language Subtitles
- User-friendly Graphical Interface
- $\circ$   $\;$  Auto scan/ Manual Scan, no less than 600 programs can be stored
- HDMI resolution up to 1080p

### The Thor Broadcast H-STB-QAM-ATSC is a unique universal dual-standard Set Top Box - IRD Integrated Receiver Decoder and PVR Recorder - Digital TV Converter

1) CATV RF Off-Air Antenna digital ATSC Signal Tuner Decoder

2) CABLE TV Digital DVB-C Annex B QAM 64/256 Tuner decoder

#### The decoder Set Top Box has 4 Major Outputs:

- 1) HDMI output up to 1080p60
- 2) YPbPr component Audio Video Output up to 1080i (RCA connectors)
- 3) CVBS Analog Baseband Video and Audio output (RCA connectors)

4) CATV RF Analog Output NTSC/PAL channel 3 and 4 (Application - Digital RF to Analog NTSC/PAL converter)

#### Popular applications to use this device for:

1) Decoding ATSC Off Air signal from an Antenna

- ATSC to HDMI
- ATSC to YPbPr

ATSC to CVBS Digital to Analog conversion

- ATSC to ANALOG RF CH 3/4 as a Digital to Analog converter
- 2) Decoding Clear QAM CABLE TV RF
  QAM to HDMI
  QAM to YPbPr
  QAM to CVBS Digital to Analog conversion
  QAM to ANALOG RF CH 3/4 as a Digital to Analog converter

# The unit also comes equipped with a built-in PVR Recorder using an external USB storage source like a USB stick

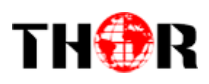

H-STB-QAM-ATSC

# **Application Drawing**

# HD- SD Set Top Box Tuner – Decoder for ATSC and QAM Application Example

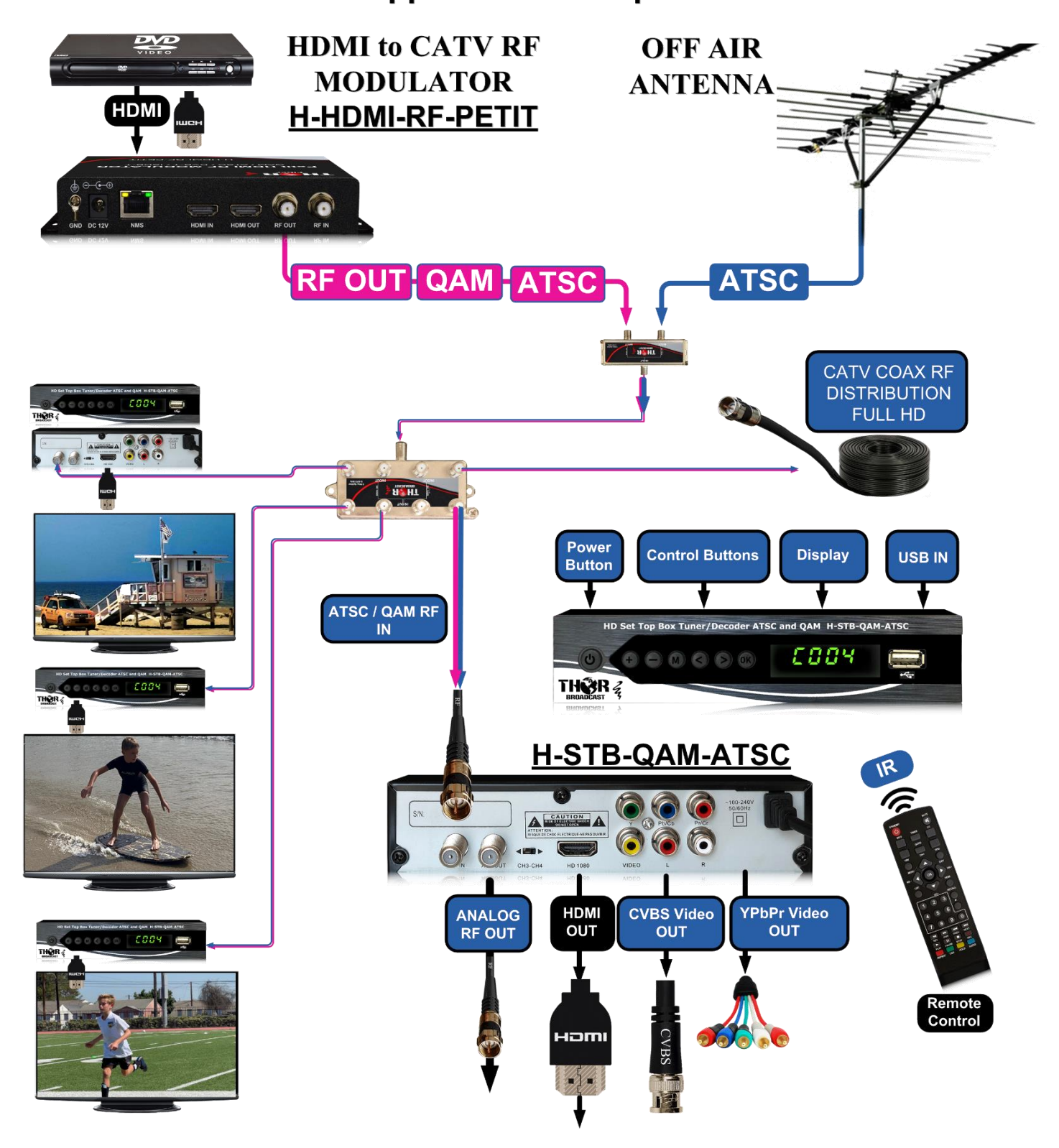

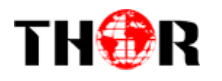

# **Overview Of The Equipment**

### 1. Front Panel

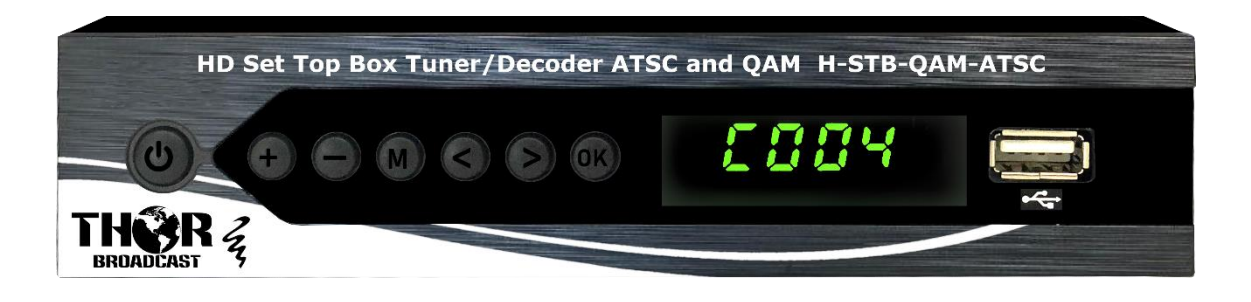

1 I<u>R</u>: Remote control receiver 2 <u>LED indicator</u>

# 2. Rear Panel

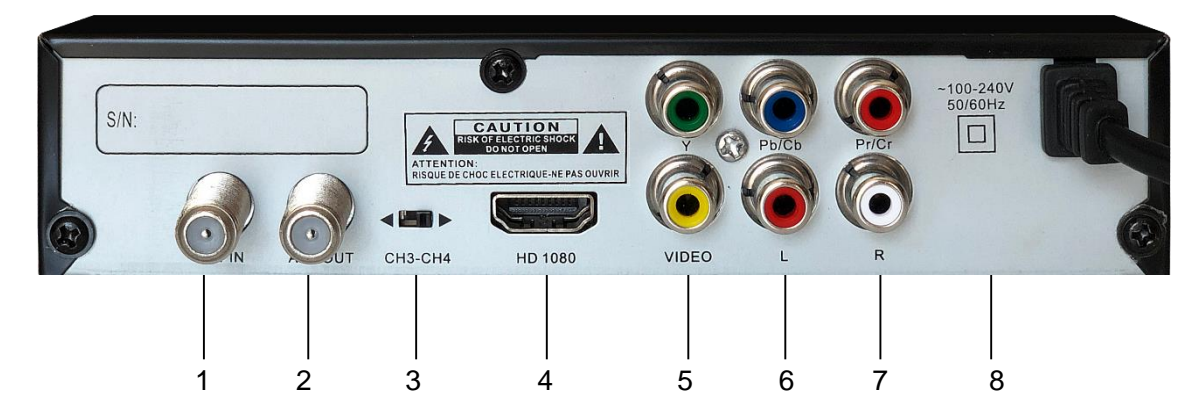

- 1. ANT IN
- 2. ANT OUT
- 3. CH3-CH4
- 4. HDMI up to 1080
- 5. VIDEO
- 6. L-AUDIO
- 7. R-AUDIO
- 8. **S/N**

# TH�R

# **Overview Of The Equipment**

### 3. Remote Control Unit

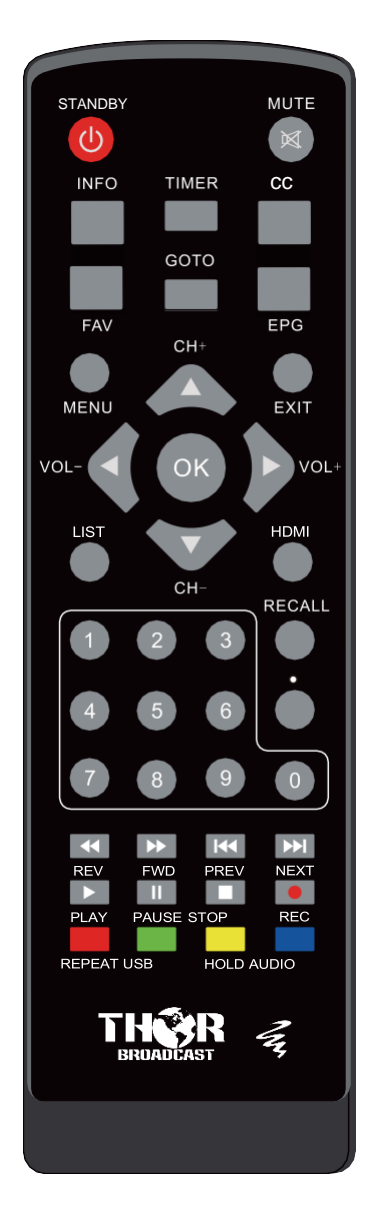

#### The remote key list:

- STANDBY: Press to turn on or standby
- HDMI: Adjust resolution
- MUTE: Press to mute the sound of TV audio, press again will restore the sound
- 0 9: Press to enter the required numbers in the input box or select a channel to watch

Press directly to tune a particular channel.

- REC:
- I Press to stop playback or recording
- MENU: Press to display the Main Menu on the screen
- EXIT: Press to return to the previous menu
- ▲/▼/CH+/-: Move cursor up/down; Channel + / -
- </ >

   ●/VOL+/-: Move cursor left/right ; Volume + /
- OK: Confirm
- </ >
   </>

   ● 
   ● 
   ● 
   ● 
   ● 
   ● 
   ● 
   ● 
   ● 
   ● 
   ● 
   ● 
   ● 
   ● 
   ● 
   ● 
   ● 
   ● 
   ● 
   ● 
   ● 
   ● 
   ● 
   ● 
   ● 
   ● 
   ● 
   ● 
   ● 
   ● 
   ● 
   ● 
   ● 
   ● 
   ● 
   ● 
   ● 
   ● 
   ● 
   ● 
   ● 
   ● 
   ● 
   ● 
   ● 
   ● 
   ● 
   ● 
   ● 
   ● 
   ● 
   ● 
   ● 
   ● 
   ● 
   ● 
   ● 
   ● 
   ● 
   ● 
   ● 
   ● 
   ● 
   ● 
   ● 
   ● 
   ● 
   ● 
   ● 
   ● 
   ● 
   ● 
   ● 
   ● 
   ● 
   ● 
   ● 
   ● 
   ● 
   ● 
   ● 
   ● 
   ● 
   ● 
   ● 
   ● 
   ● 
   ● 
   ● 
   ● 
   ● 
   ● 
   ● 
   ● 
   ● 
   ● 
   ● 
   ● 
   ● 
   ● 
   ● 
   ● 
   ● 
   ● 
   ● 
   ● 
   ● 
   ● 
   ● 
   ● 
   ● 
   ● 
   ● 
   ● 
   ● 
   ● 
   ● 
   ● 
   ● 
   ● 
   ● 
   ● 
   ● 
   ● 
   ● 
   ● 
   ● 
   ● 
   ● 
   ● 
   ● 
   ● 
   ● 
   ● 
   ● 
   ● 
   ● 
   ● 
   ● 
   ● 
   ● 
   ● 
   ● 
   ● 
   ●
- FAV: Press to display the favorite channel's list for setting
- EPG: Electronic Program Guide
- SUBT: Press to turn on/off closed captioning
- INFO: Show/Hide service info: Press once a Service Info Bar will appear Press again to show Detail Info Press again to show Program Info
- Image: Press to pause playback or recording
- RECALL: Press to switch between current & last TV channel
- USB: Press to view content of connected external HDD or Flash drive
- L/R:Switch Audio channel

#### Notes:

- 1. Some buttons may not work or a few buttons have the same function as this kind of remote is used for all a variety of products, not just the STB it is an accessory to.
- 2. Some functions can be activated both by buttons on remote control and front panel.

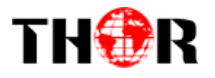

#### <u>Start</u>

#### **Battery installation**

Install the batteries and make sure the positive (+) and negative (-) polarities matches as shown in Figure A.

#### Service life of batteries

The batteries normally last for about one year despite that it depends on how often and in what way the remote control is operated.

Replace the batteries if the remote control fails to work even when

if it is operated near the ATSC receiver.

Use 2 pieces of (AAA) batteries.

#### Notes

Do not use rechargeable (Ni-Cd) batteries.

Do not attempt to recharge, short circuit, disassemble, heat the batteries or dispose of in fire.

batteries or dispose of in fire.

Do not drop or step on the remote control unit or subject it to electrical shocks. Otherwise the parts of the remote control unit may get damaged and lead to malfunction.

Do not use new and old batteries together.

Please remove the batteries if the remote control is not going to be used for a long period of time. Otherwise, it may cause electrolyte leakage and lead malfunction, even fire. Carefully wipe the electrolyte out of the remote control compartment and replace with new batteries. If any electrolyte happens to touch your skin, wash it off thoroughly with clean water immediately.

#### **Operation range of remote control**

Point the remote control to the IR receiver window. The remote control shall be effective within a distance of about 5 meters and an angle of about 60 degrees as shown in Figure B.

The effective range may vary slightly with the brightness of the room.

#### Notes

Do not shine bright lights into the remote control sensor.

The remote control unit may not work if there are obstacles between the remote control and the sensor.

Do not recommend this remote control for use with other products.

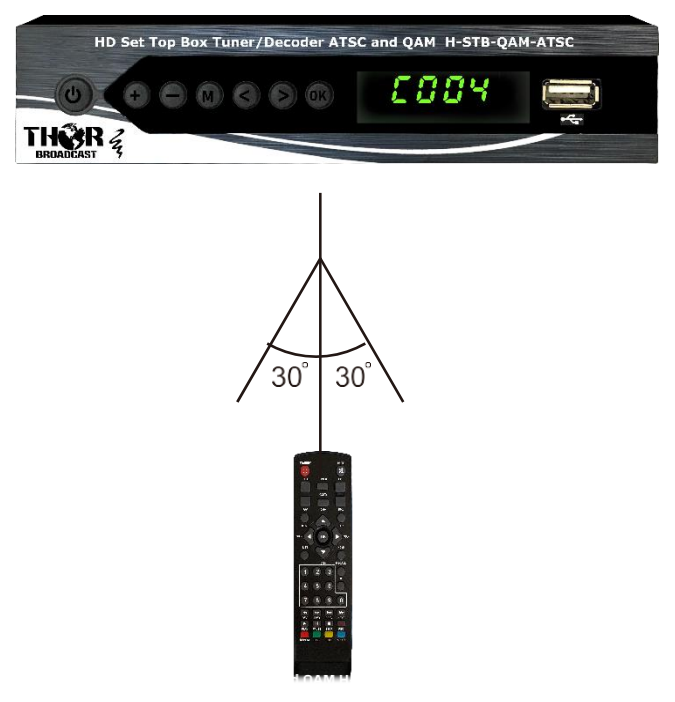

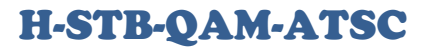

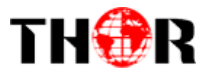

### **Basic Connections**

#### Preparation

All equipment **must be** connected according to this user manual. Switch off this product and other equipment's before connecting Read the User Manual carefully before connecting other equipment's Plug the Audio and Video cables correctly When connecting this product with a TV set, only one kind of video output format will be accepted. Please choose a corresponding video output mode for the product, otherwise the image will be distorted.

#### NOTE

Users can choose any proper video output formats according to the TV socket and personal requirements.

#### **Connecting TV-set**

- 1. Antenna (Not included)
- 2. TV Set (Not included)
- 3. ATSC Receiver
- 4. Digital Coaxial cable for connecting TV set and ATSC receiver (Not included)
- 5. HDMI cable for connecting TV set and ATSC receiver (Not included)
- 6. Y/Pb(Cb)/Pr(Cr) cables for connecting another ATSC receiver (Not included)
- 7. VIDEO, Left and Right Channel cables for connecting another ATSC Receiver (Not included)
- 8. Another ATSC Receiver (Not included)
- 9. AC IN

#### **Connecting Amplifier or Decoder**

- 1. ATSC Receiver
- 2. Digital Coaxial cable for connecting TV set and receiver (Not included)
- 3. Amplifier or Decoder which supports MPEG (Not included)

### **Fast Installation**

Connect this unit and other apparatus according to Chapter "BASIC CONNECTIONS". Plug the power cord and wait "Installation Guide" window appears:

- 1. Use  $[CH \blacktriangle / \nabla]$  buttons to select item and [VOL / P] buttons to enter in its setup interface.
- 2. Select "Region" and "Language".
- 3. Select appropriate "Display Mode" and "Aspect Mode"
- 4. Press [OK] button to start auto search.
- 5. After channel search has been done, the channel will start playing automatically. Press [OK] button to display "all channel list", use [CH▲/▼] buttons to select channel and press [OK] button to enjoy watching.

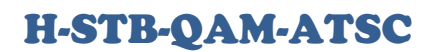

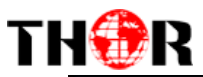

| Installation Guide        |            |            |  |  |
|---------------------------|------------|------------|--|--|
| OSD Language              | < English  | •          |  |  |
| Country<br>Channel Search | USA        |            |  |  |
| EXIT EXIT                 | OK Confirm | $\diamond$ |  |  |

#### If the Installation Guide does not appear:

- 6. Press [MENU] button, move cursor to "System Setup", press [CH▼] button to enter this setup interface. Use [CH▲/▼] buttons to select "Restore Factory Default" and press [OK] button to load factory default. Default password is "000000". (This step must be done at first use or after upgrade.)
- 7. After the factory default has been done, wait "Installation Guide" window and please operate according to step 1, 2, 3 and 4.

Stowney

DTV: 000

Radio: 000

Progress

EXIT

Skip

Read Advanced Operation for more details.

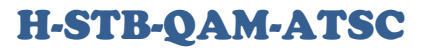

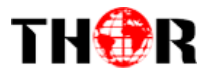

#### Advanced Operation

#### **Menu Operation**

Main Menu

Press [MENU] button to browse the Main Menu including 6 submenus which are listed below:

- Edit Channel
- Installation
- System Setup
- Tools
- Game
- Media Player

Use [•/•] buttons to select item, press [OK] button to enter in its setup interface. Press [EXIT] button to quit current menu.

#### Notes

1. The four navigation buttons ( Up Left Down Right), [OK] and [EXIT] buttons have the same functions in all menus.

2. Some buttons have different functions in different menus. Please find out according to the screen.

3. Programmable buttons (with color) functionality depends on the menu that is active at the press moment. Please find out according to screen.

#### 1. Edit Channel

Move cursor to "Edit Channel" and press [OK] button to enter in its submenu. There are 3 options which are listed below.

Edit TV Channel Edit Radio Channel Delete All

#### 1.1 Edit TV Channel

Move cursor to "Edit TV Channel" and press [OK] button to enter its setup interface.

Use [CH▲/▼] buttons and press [OK] button to confirm. Use programmable buttons (with color) to set up according to screen.

Favor button works only when the favorite channels have been set. Default Password is: 0000.

**Lock:** Press [RED] button to lift the "Lock" icon. Use [CH▲/▼] buttons to select channel and press [OK] button to lock, press [OK] button again to cancel lock. Press [EXIT] button to quit current menu and save according to screen.

**Skip:** Press [Green] button to set the chosen TV program to be skipped when consecutive switching of programs.

**Move:** Press [YELLOW] button to move the channel. Choose channel first, move channel by pressing [CH<sup>4</sup>/**\***] buttons and [OK] button to confirm. Press [EXIT] to quit current menu after setup has been done. Save according to screen.

**Edit:** Press [BLUE] button to edit the program. In "Edit" interface, press [RED] button to sort channels by Name (A-Z)/Name (Z-A)/Free/Scramble/Lock/Default; press [GREEN] button to edit (rename) the chosen channel; press [BLUE] button to delete the chosen channel.

#### 1.2 Edit Radio Channel

All found radio channels will be listed here.

Refer to the operation of Edit TV Channel (Item 1.1) for detailed instructions.

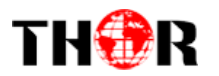

### **H-STB-QAM-ATSC**

#### 1.3 Delete All

Delete all TV and radio programs according to the screen.

LCN

Under the "Program" menu move cursor to "LCN" and press [OK] button to enter in its submenu. In LCN on mode, the system will automatically list the channels in the same order as in the signal stream; in LCN off mode, the system will list the channels in an ascending order according to the channel numbers. OFF/ON

-You can also sort by: ONID Service Name Service ID

Just by moving the cursor left or right on the "By LCN"

|                     |             | 2 |         | 9       | 0 |     |
|---------------------|-------------|---|---------|---------|---|-----|
|                     |             | F | Program | n       |   |     |
| Program Edit<br>EPG |             |   |         |         |   |     |
| Sort                |             |   | B       | y LCN   |   |     |
|                     |             |   |         |         |   |     |
|                     |             |   |         |         |   |     |
|                     | EXIT Return |   | OK      | Confirm |   | - ¢ |

#### **1.4 Picture Settings**

- 1. Aspect Size: Auto/4:3PS/4:3 Full/16:9 Pillar Box/ 16:9 Pan & Scan/ 16:9 Wide Screen
- **2. Video Resolution:** 480i/480p/720p/1080i/1080p (60Hz)
- 3. TV Format: NTSC and PAL

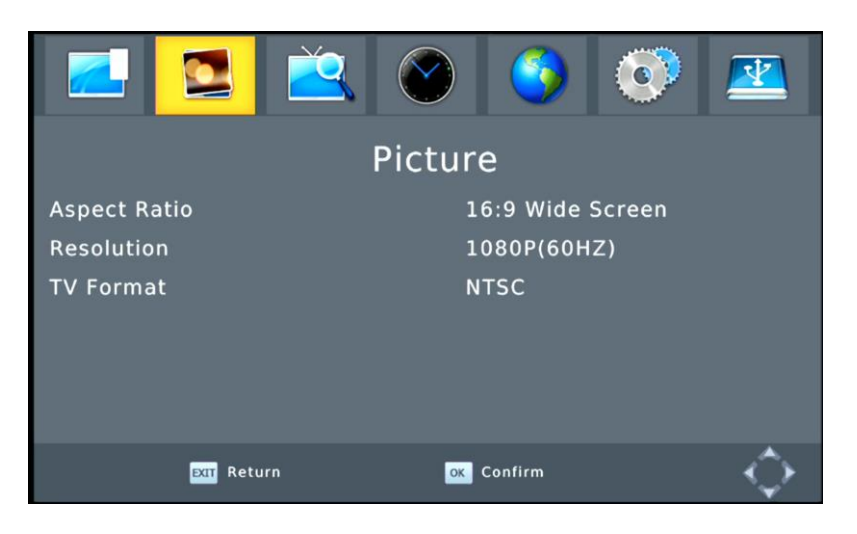

#### 2. Installation

Move cursor to "Installation" and press [OK] button to enter in its submenu. There are 3 options which are listed below.

ATSC Channel Scan ATSC Auto Scan LCN

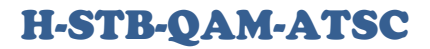

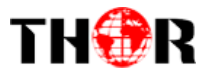

#### 2.1 ATSC Channel Scan

Scan Mode: By Channel/By Frequency Scan Band: VHF/UHF Channel No.: Only available in "By channel" mode. Frequency: Only available in "By Frequency" mode. Bandwidth: 6MHZ/7MHZ/8MHZ Network Search: YES/NO Search: Press [OK] button to start search. Press [EXIT] button to quit and system will automatically save the found channels. Signal Intensity: Indication bar of the intensity of signal. Signal Quality: Indication bar of the quality of signal.

#### 2.2 ATSC Auto Scan

Country: Italian/Poland/Russia/Singapore/Spain/Sweden/Taiwan/United Kingdom/Iran/Argntina/Austria/China/Denmark/Finland/France/German/Hong-Kong FTA Only: Yes/No ATSC Signal Only: Yes/No ATSC-Lite Support: Yes/No Search: Press [OK] button to start search. Press [EXIT] button to quit and system will automatically save the found channels.

|               | ] 🔼    |         | <b>()</b> | 0 |   |
|---------------|--------|---------|-----------|---|---|
|               | Chai   | nnel Se | earch     |   |   |
| Auto Search   |        |         |           |   |   |
| Manual Search |        |         |           |   |   |
| Country       |        | U       | 5A        |   |   |
| Antenna Powei |        | 0       | n         |   |   |
| Signal Type   |        | 🗧 Ai    | r         |   |   |
| Modulation    |        | CI      | H_ON      |   |   |
| TDG           | Return | OK (    | Confirm   |   | ¢ |

#### 2.3 LCN

Move cursor to "LCN" and press [OK] button to enter in its submenu. In LCN on mode, the system will automatically list the channels in the same order as in the signal stream; in LCN off mode, the system will list the channels in an ascending order according to the channel numbers.

OFF/ON

#### 3. System Setup

Move cursor to "System Setup" and press [OK] button to enter in its submenu. There are 9 options which are listed below. Use [CH▲/▼] buttons to select submenu and press [OK] to enter in its interface, press [EXIT] button to quit.

Language TV System Display Setting Time Setting Timer Setting OSD Setting

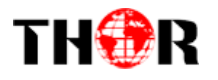

Parental Lock Favorite Other

#### 3.1 Language/Audio/Teletext

#### Language

English/French/Spanish/Portuguese First Audio: English/French/Spanish/Portuguese/. Second Audio: English/French/Spanish/Portuguese/. Teletext: English/French/Spanish/Portuguese/

#### Audio Language

English, French, Spanish, Polish, Persian, Russian, Dutch, Italian, Portuguese, Turkish and Arabic **Closed Captioning** 

- 4. CC Display: CC1-6 and OFF
- 5. CC Position: Auto, Top and Bottom
- 6. Font Size: Default, Small, Medium and Large
- 7. Font Color: Default, White, Black, Red, Green, Blue, Yellow, Magenta and Cyan
- 8. BG Color: Default, White, Black, Red, Green, Blue, Yellow, Magenta and Cyan
- 9. CC Transparency: Default, Solid, Translucent and Transparent

#### Digital Audio

PCM RAW

RAW HDMI OFF

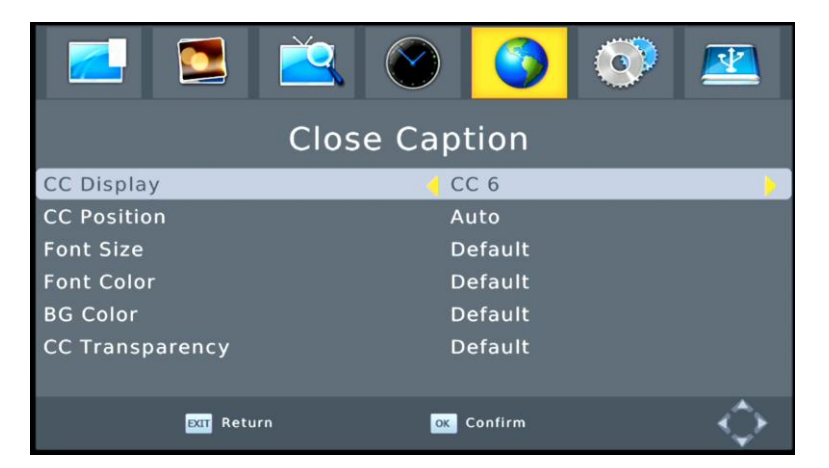

#### 3.2 TV System

Video Resolution: 480i/480p/576i/576p/720p/1080i/1080p Aspect Size: Auto/4:3PS/4:3LB/16:9 Multiview Setting: 3X3 Pictures/4+1 Pictures

#### 3.3 Display Setting

Brightness/Contrast/Color/Hue: 0-100 Sharpness: 0-10

#### 3.4 Time Setting

Region: Argntina/Australia/China/Denmark/Finland/France/German/Hong-Kong/Italian/Poland/ Russia/Singapore/Spain/Sweden/Taiwan/United Kingdom/Iran

Setting By: Transmitter/GMT/Manual

GMT Offset: Within the range of UTC+00:00-00:30.

Date: Use navigation buttons to move cursor and numeric button to input date.

Time: Use navigation buttons to move cursor and numeric button to input time.

#### Notes:

- 1. "GMT Offset" is available when "GMT" is selected in "Setting By" mode.
- 2. "Date" and "Time" are available when "Manual" is selected in "Setting By" mode.

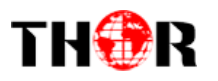

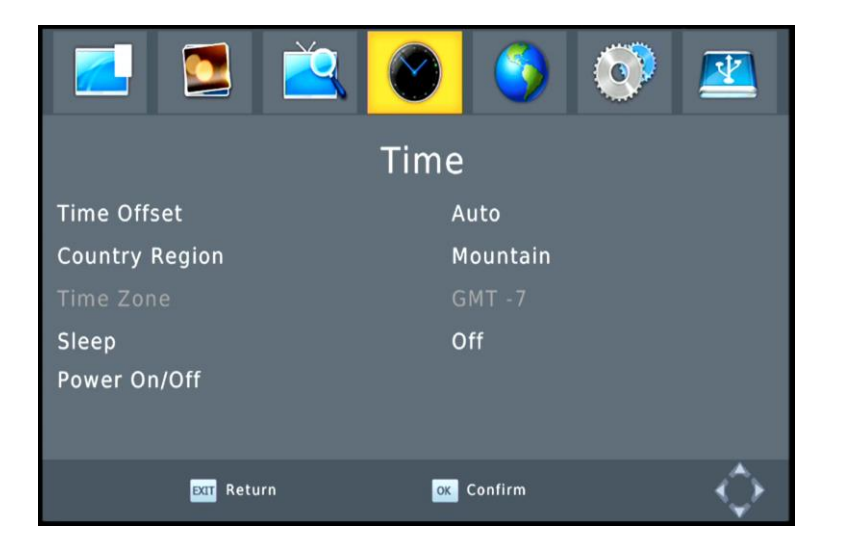

#### 3.5 Timer Setting

#### There are 8 timers.

Timer Mode: Off/Once/Daily

Timer Service: Channel/Record

Wakeup Channel: Setup channel needs to be wake up.

Wakeup Date: Setup timer date. Use navigation buttons to move cursor and numeric button to input date.

On Time: Setup time for timer to wake up. Use navigation and numeric button to input time. Duration: Setup long of the timer. Use navigation and numeric button to input time. PS Record

Note: Timer function is deviated when the ATSC device is in green power mode. **3.6 OSD Setting** 

OSD Timeout: 1-10 seconds OSD Transparency: Off/10%/20%/30%/40%

#### **3.7 Parental Lock**

Default password is "0000".

Menu Lock: On/Off.

Rating Lock: Off/Age 10/Age 12/Age 14/Age 16/Age 18

New Password: Input password by press numeric buttons.

Confirm Password: Input new password by press numeric buttons.

|                 |           | Ž      |    | 3       | 0 |               |  |
|-----------------|-----------|--------|----|---------|---|---------------|--|
|                 | System    |        |    |         |   |               |  |
| Parental        | Guidance  |        |    |         |   |               |  |
| Set Passv       | word      |        |    |         |   |               |  |
| Restore F       | actory De | efault |    |         |   |               |  |
| Informati       | on        |        |    |         |   |               |  |
| Software Update |           |        |    |         |   |               |  |
|                 |           |        |    |         |   |               |  |
|                 | EXIT Retu | irn    | ок | Confirm |   | $\rightarrow$ |  |

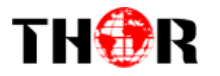

#### 3.8 Favorite

Press [OK] button to rename favorites.

#### 3.9 Other

Antenna Power: ON/OFF Beeper: ON/OFF Auto Standby: On/Off RF Loop Standby: ON/OFF

#### 4. Tools

Move cursor to "Tools" and press [OK] button to enter in its submenu. There are 8 options which are listed below.

Information Factory Setting SW Upgrade By OTA SW Upgrade By USB Remove USB device safely Calendar

#### 4.1 Information

Move cursor to "Information" and press [OK] button to display information of the device.

#### 4.2 Factory Default

Move cursor to "Load Factory Default" and press [OK] button to load factory default. The default password is "0000". This step must be done at first time use or after upgrade. Please operate according to screen.

#### 4.3 SW Upgrade by OTA

Move cursor to "S/W Upgrade by OTA" and press [OK] button to enter in its submenu. Frequency Bandwidth Download PID Start

#### 4.4 SW Upgrade By USB

Move cursor to "Upgrade by USB" and press [OK] button to enter in its submenu. Upgrade Mode

- All Code: All software of this device.
- Main Code: Logo of this device.
- Radio back: Default setup of this device.
- default db
- Upgrade File

Start: Move cursor to "Start" and press [OK] button upgrade.

**Note:** Do not cut off power supply while upgrading, otherwise it may destroy the device.

#### 4.5 Remove USB Device Safely

Choose "Remove USB Device Safely" and press [OK] button to carry out this action. A window will displayed to ask you confirm to remove the USB device. Press [OK] button to confirm remove, [EXIT] button to cancel.

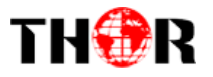

#### 4.6 Calendar

Move cursor to "Calendar" and press [OK] button to enter in its setup interface. Please operate according to screen.

#### 5. Game

Move cursor to "Game" and press [OK] button to enter in its submenu. There are 6 options which are listed below.

Snake Sudoku Othello Box Tetris HRD Operate according to screen.

#### 6. USB

Move cursor to "USB" and press [OK] button to enter in its submenu. There are 4 options which are listed below. Press [EXIT] button to quit.

Multimedia Photo Configure Movie Configure PVR Configure

#### 6.1 PVR

**Use** [<sup>**·**</sup>/**v**] buttons to select items and press [OK] button to start playing.

Rename: Press [RED] button to rename selected item.

Lock: Press [GREEN] button to lock selected item.

Delete: Press [YELLOW] button to delete selected item.

Switch: Press [SWAP] button to shift between media player submenus.

#### 6.2 Video

Select "Video" and press [OK] button to enter in its setup interface.

**Edit:** Press [BLUE] button to edit the chosen item. In this submenu, press [RED] button to rename, press [GREEN] button to copy, press [YELLOW] button to delete and press [BLUE] button to open a new folder.

Switch: Press [SWAP] button to shift between media player submenus.

**Sort:** Press numeric button [1] to sort channels.

**Repeat:** Press numeric button [2] to choose play mode: Single repeated/All/Random.

#### 6.3 Music

Select "Music" and press [OK] button to enter in its setup interface.

Play List: Press [RED] button to display play list.

FAV: Press [GREEN] button to set the chosen songs in Favorites.

**FAV ALL:** Press [YELLOW] button to set all songs in Favorites.

**Edit:** Press [BLUE] button to edit. In this submenu, press [RED] button to rename, press [GREEN] button to copy, press [YELLOW] button to delete and press [BLUE] button to open a new folder.

Switch: Press [SWAP] button to shift between media player submenus.

**Sort:** Press numeric button [1] to sort channels.

**Repeat:** Press numeric button [2] to choose play mode: Single repeated/All/Random.

#### 6.4 Photo

Select "Image" and press [OK] button to enter in its setup interface.

Play List: Press [RED] button to display play list.

**FAV:** Press [GREEN] button to set the chosen songs in Favorites.

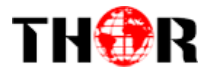

### **H-STB-QAM-ATSC**

FAV ALL: Press [YELLOW] button to set all songs in Favorites.

**Edit:** Press [BLUE] button to edit. In this submenu, press [RED] button to rename, press [GREEN] button to copy, press [YELLOW] button to delete and press [BLUE] button to open a new folder.

Switch: Press [SWAP] button to shift between media player submenus.

Sort: Press numeric button [1] to sort channels.

Setup: Press numeric button [2] to enter in setup interface.

Mutliview: Press numeric button [3] to display in mutliview.

#### 6.5 PVR Storage Information

Move cursor to "PVR Storage Information" and press [OK] button to browse information as listed below,

Volume/Total size/Free size/File system ( /REC Size/TMS Size )

#### 6.6 PVR Setting

Move cursor to "PVR Setting" and press [OK] button to enter in its setup interface.

Timeshift: ON/OFF

Jump: 30 sec/1 min/5 min/10 min/30 min Timeshift to Record: ON/OFF

#### PS Record: ON/OFF

|          |           | Ž   |       | 9       | 0 |               |
|----------|-----------|-----|-------|---------|---|---------------|
|          |           | PVR | Confi | gure    |   |               |
| Record D | evice     |     |       |         |   |               |
| Format   |           |     |       |         |   |               |
|          | EXIT Retu | ırn | ок    | Confirm |   | $\rightarrow$ |

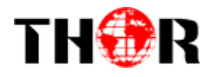

### Appendix

#### Maintenance

- Unplug the power cord before maintenance.
- Keep the product surface clean. Please use a piece of soft cloth to clean the outer if it's dirty.
- Do not use any chemical products like Alcohol or dilution to clean the product.
- Refer all servicing to a qualified service agent.

#### Terminology

| Name      | Descriptions                                                                                        |
|-----------|----------------------------------------------------------------------------------------------------|
| ATSC      | The abbreviation of Digital Video Broadcasting.                                                     |
| ATSC      | One type of ATSC modes (T=Terrestrial).                                                             |
| MPEG      | The abbreviation of Motion Picture Experts Group.                                                   |
| MPEG-2    | The MPEG-2 standards are mainly used in digital TV signals.                                         |
| Subtitles | The words appear at the bottom of the screen. They are usually recorded on DVD discs and have       |
| Sublilles | 32 languages at most.                                                                               |
| FEC       | FEC stands for Forward Error Correction, used to correct signal transmission errors between         |
| 120       | antennas and the receiver.                                                                          |
|           | The PID code (Packed Identification) is the identification number of audio and video signals in the |
| PID       | digital data flow/stream of DVB MPEG-2 signals. It is used to transmit audio and video signals to a |
|           | specific address.                                                                                   |

#### **Specifications**

| Items        |                           | Features                                                |  |  |
|--------------|---------------------------|---------------------------------------------------------|--|--|
|              | Input Frequency Range     | 174~230, 470 ~~ 862MHz (VHF&UHF)                        |  |  |
| High         | Bandwidth                 | 6, 7 or 8 MHz                                           |  |  |
| Frequency    | Input Signal Level        | - 75~ - 20dBm                                           |  |  |
| Tuner        | RF Input Connector        | IEC169 - 2, Female                                      |  |  |
|              | Input Impedance           | 75Ω                                                     |  |  |
|              | Waveform                  | COFDM (Code Orthogonal Frequency Division Multiplexing) |  |  |
| Demodulation | Demodulation              | QPSK , QAM16 , QAM64                                    |  |  |
| Mode         | Guard Interval            | 1/4, 1/8, 1/16, 1/32                                    |  |  |
|              | Code Rate                 | 1/2, 2/3, 3/4, 5/6, 7/8                                 |  |  |
|              | Video Decoding Format     | MPEG-1 ,MPEG-2 ,MPEG-4 HD ,H.264 ,DivX(free version)    |  |  |
|              | Video Resolution          | 480i/576i/480p/576p/720p/1080i/1080P                    |  |  |
| Video        | Video Input Code Rate     | 45,5Mbit/s Max.                                         |  |  |
| Decoding     | Teletext                  | Support DVB-ETS300472                                   |  |  |
|              | Aspect Ratio              | 4:3/16:9                                                |  |  |
|              | Image Signal System       | AUTO/PAL/NTSC                                           |  |  |
| Audio        | Audio Decoding Format     | O/IEC13818 - 3, MPEG-1、MPEG-2(Layer I/II)、MP3           |  |  |
| Decoding     | Audio Track               | Stereo, Dual Track, Monophony (L, R),                   |  |  |
| Format       |                           | MP3/JPEG/BMP                                            |  |  |
|              | File System               | FAT32, FAT 16, NTFS                                     |  |  |
| 036 2.0      | Current                   | 500mA Max                                               |  |  |
|              | Support software upgrade  |                                                         |  |  |
|              | Rated Voltage             | ~230V, 50Hz                                             |  |  |
|              | Rated Voltage Range       | ~176-264V, 50Hz                                         |  |  |
| Power        | Rated Power Consumption   | $\leq 8 \text{ W}$                                      |  |  |
|              | Power Consumption         | $\leq$ 13 W Max                                         |  |  |
|              | Standby Power Consumption | 0,45W                                                   |  |  |
| Work         | Temperature               | 0~40°C                                                  |  |  |
| Environment  | Humidity                  | <90%                                                    |  |  |
| Dimonsions   | Weight                    | ≤1,0 Kg                                                 |  |  |
|              | Size                      | 130(W)*113(D)*33(H) mm                                  |  |  |

Notes

The data for weight and size are approximations only.

Specifications are subject to change (by manufacturer) without notice.

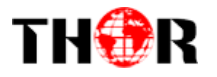

### **Troubleshooting**

Look through the following table about the possible issues and you may find answers before request service. It may help you to resolve the problems with some easy operations. If something goes wrong with the receiver and can't back to normal, please cut off the power for few minutes and restart the product. If the problem remains and proves to beyond your capability, you should contact Thor contact a qualified service agent.

The integrated circuits are easily broken down by static. Make sure the antistatic protection has been taken care of prior to maintenance.

| Troubles                                                            | Possible Cause                                                                         | Suggested Solutions                                                                                                    |  |  |
|---------------------------------------------------------------------|----------------------------------------------------------------------------------------|----------------------------------------------------------------------------------------------------|--|--|
| No power                                                            | The power cord has not been well connected                                             | Plug the power cord into the outlet tightly<br>and turn on the power; if still no power, turn<br>off the power again, and wait for 5-10<br>minutes, then restart again. |  |  |
| Cannot scan                                                         | The antenna is not adjusted correctly                                                  | Adjust the antenna or use an outdoor antenna                                                                                                    |  |  |
| programs                                                            | Antenna incorrectly placed                                                             | Use an antenna with 75 $\Omega$ impedance input                                                                                                    |  |  |
|                                                                     | Parameter input incorrectly                                                            | Input Frequency, Bandwidth parameter<br>correctly                                                                                                    |  |  |
| No picture                                                          | Output cord is connected incorrectly                                                   | Connect the output cord correctly. If the problem is still exit, the output cord may damage.                                                                            |  |  |
|                                                                     | The video output mode of the unit is different from the mode of monitor                | Reset the mode                                                                                                    |  |  |
| No Color                                                            | The video output system of the unit is different from the mode of monitor              | Reset the color system                                                                                                    |  |  |
| Image distortion<br>at channel shift normal                         |                                                                                        |                                                                                                    |  |  |
| The remete                                                          | Batteries incorrectly installed                                                        | Install the battery correctly                                                                                                    |  |  |
| I ne remote                                                         | Batteries exhausted                                                                    | Replace the battery                                                                                                    |  |  |
| work                                                                | Beyond the effective operation range                                                   | Operate within an effective range                                                                                                    |  |  |
| Work                                                                | The remote sensor is pointed to by bright light.                                       | Place the unit elsewhere for a change                                                                                                    |  |  |
| Audio track and<br>subtitle language<br>are not the<br>chosen items | Has not chosen the right sound track                                                   | Press the Audio button to shift the track                                                                                                    |  |  |
|                                                                     | The unit is in a mute status                                                           | Cancel the mute                                                                                                    |  |  |
| No sound                                                            | Volume is too low                                                                      | Augment the volume                                                                                                    |  |  |
|                                                                     | Cable is connected incorrectly                                                         | Connect the cable correctly                                                                                                    |  |  |
| No sound                                                            | There might be a short circuit                                                         | Correct the output cable connection, and turn on again.                                                                                                    |  |  |
|                                                                     | In mute status                                                                         | Cancel the mute                                                                                                    |  |  |
|                                                                     | In standby mode                                                                        | Turn on the unit                                                                                                    |  |  |
| Poor picture<br>quality                                             | Too much interferential signals                                                        | Adjust the position of antenna.                                                                                                    |  |  |
| No response May be interfered by static                             |                                                                                        | Plug the power cord again                                                                                                    |  |  |
|                                                                     | The USB cable connected incorrectly                                                    | Connect the cable correctly.                                                                                                    |  |  |
| Flash Drive can't                                                   | The flash drive's current is too heavy, the<br>product wouldn't afford it.             | Provide external power source.                                                                                                    |  |  |
| De leau                                                             | The flash drive runs self-protection program because of external device short circuit. | Change the short circuit device and restart the product.                                                                                                    |  |  |

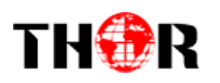

# Thor Support 1-800-521-8467 ext 2 <u>Support@thorfiber.com</u> Los Angeles CA

# HD- SD Set Top Box Tuner – Decoder for ATSC and QAM

**Application Example** 

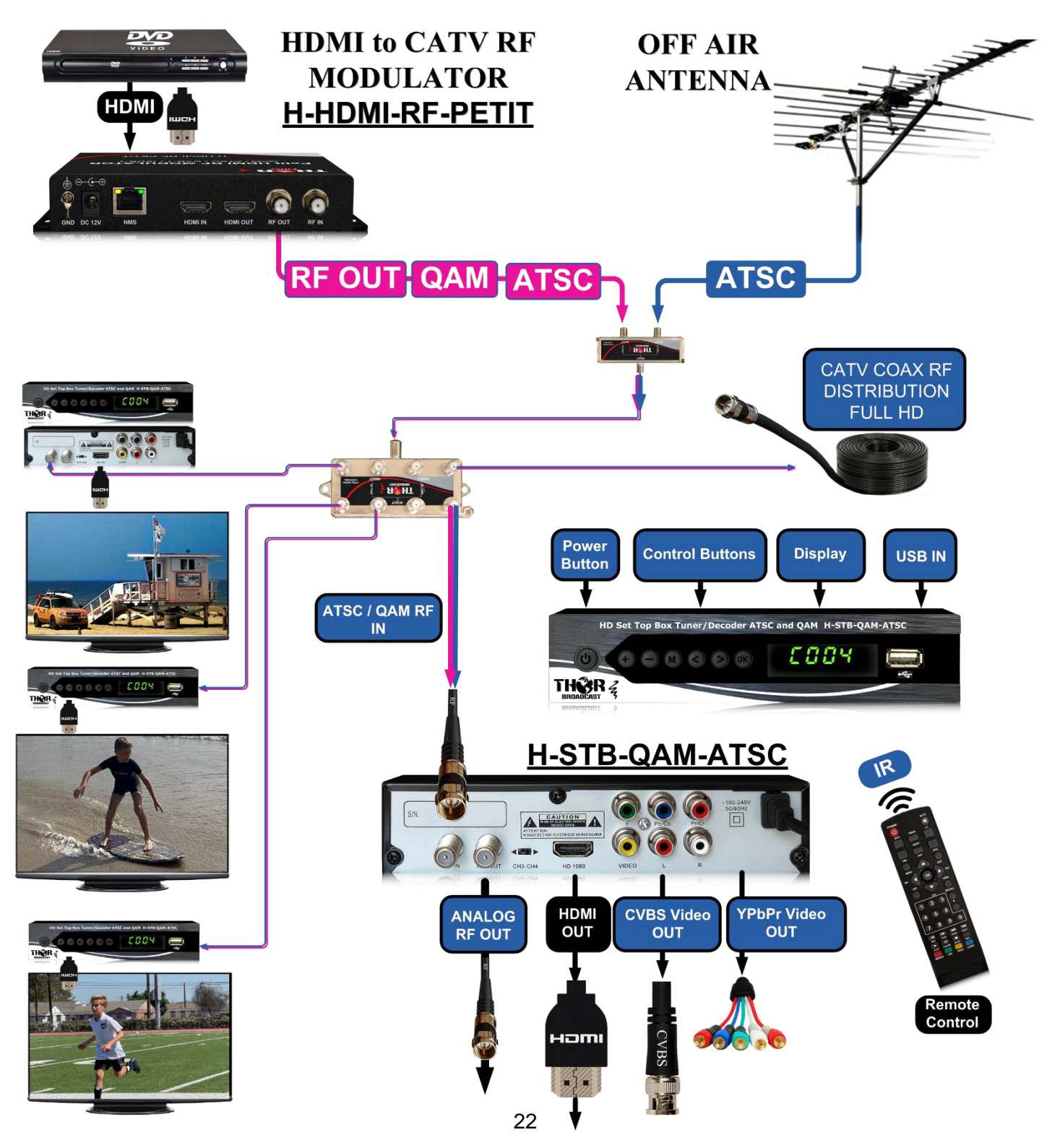